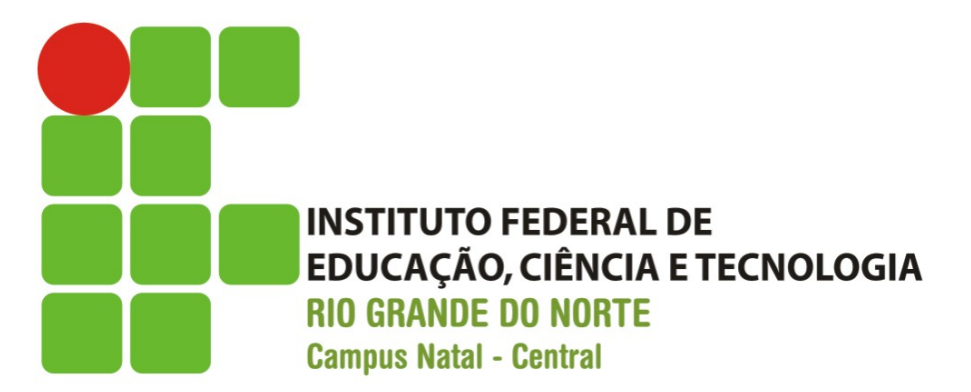

### Log, Ciclo de Vida e Diálogos

Prof. Fellipe Aleixo (fellipe.Aleixo@ifrn.edu.br)

# Conteúdo

- Log
  - Classe android.util.Log
  - LogCat
- Ciclo de Vida
  - Pilha de atividades
  - Métodos e estados da atividade
- Instance State
  - Bundle
- Diálogos
  - Dialogs
  - AlertDialog, AlertDialog.Builder

# LogCat

- A classe android.util.Log pode ser utilizada para escrever logs (informações) de uma aplicação
- Tipos de log e métodos da classe:
  - Debug (d) mensagens de debug
  - Verbose (v) método para mensagens mais extensas
  - Informação (i) utilizado para informações
  - Alerta (w) para mensagens de alerta (warnings)
  - Erro (e) para mensagens de erro

# LogCat

- Todos os métodos recebem uma categoria para facilitar o filtro das mensagens no LogCat
  - LogCat Window
  - Show View
  - Other
  - LogCat

## Pilha de Atividades e Ciclo de Vida

 As activities são empilhadas pelo sistema em uma activity stack

 Quando uma nova atividade é lançada, ela ocupa o topo da pilha – "em execução"

• As demais atividades ficam (i) executando em segundo plano, (ii) pausadas ou (iii) paradas

### Pilha de Atividades e Ciclo de Vida

 Ciclo de Vida: compreende os estágios em que a atividade se encontra desde a sua criação até a destruição pelo sistema

 Durante o ciclo de vida, vários métodos da classe Activity são chamados e podem ser sobre escritos

### Ciclo de Vida

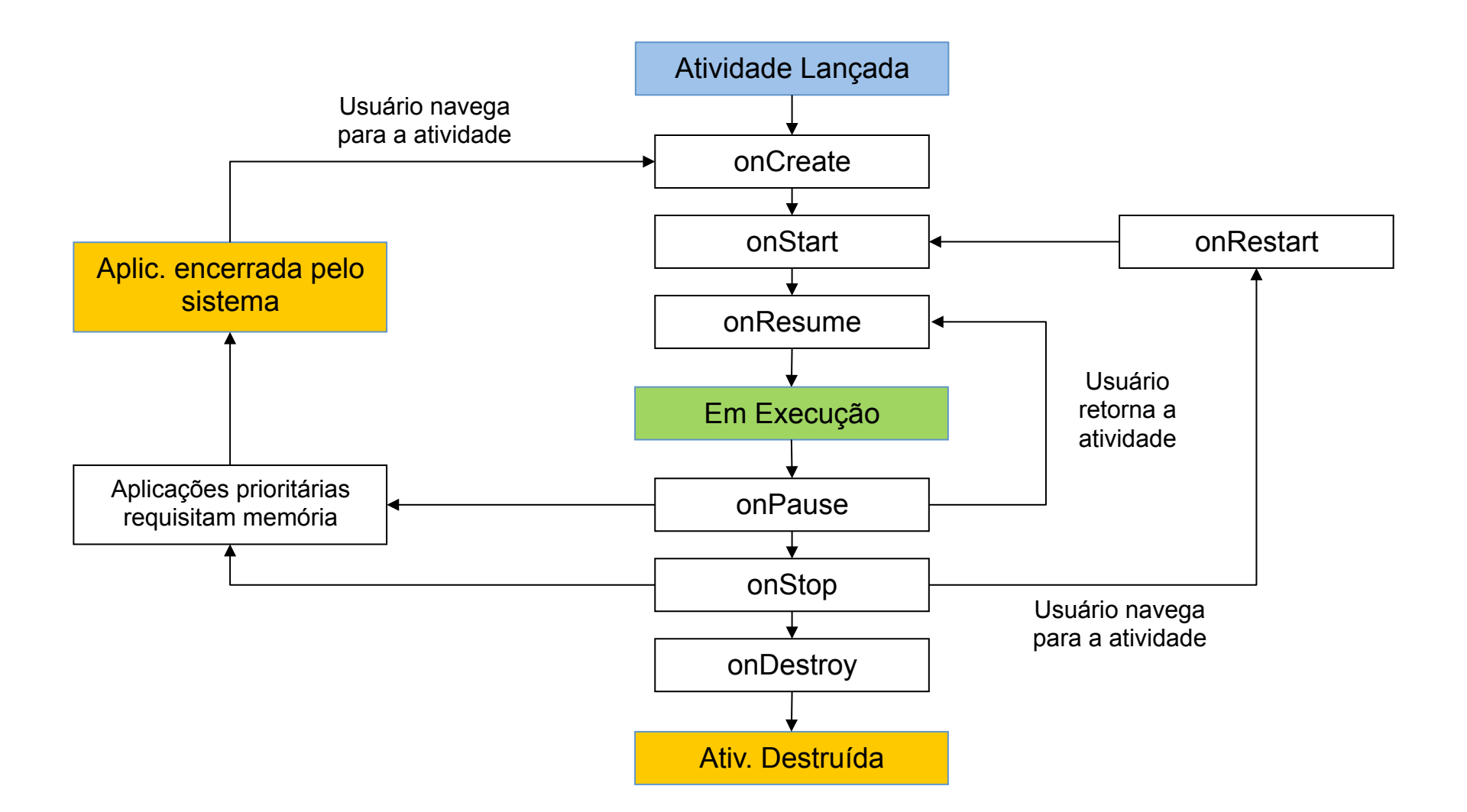

# Métodos de Ciclo de Vida

- onCreate
  - É chamado uma única vez e deve criar a View com setContentView
  - O método onStart é chamado em seguida
- onStart
  - É chamado quando a atividade está ficando visível
  - Ocorre após onCreate ou onRestart
- onRestart
  - É chamado para reiniciar a atividade após uma parada
- onResume
  - É chamado quando a atividade está no topo da pilha

# Métodos de Ciclo de Vida

- onPause
  - É chamado quando algum evento remove a atividade em execução do topo da pilha
- onStop
  - É chamado quando uma atividade está sendo encerrada
  - Após o método, a atividade não estará mais visível
- onDestroy
  - Encerra em definitivo a execução da atividade
  - Pode ser chamado pelo sistema operacional ou pelo método finish da classe Activity

## Ciclos de Vida da Atividade

- Ciclo de Vida Completo (Entire Lifetime)
  - Do onCreate ao onDestroy, que são chamados uma única vez
  - Recursos alocados no onCreate devem ser liberados no onDestroy
- Ciclo de Vida Visível (Visible Lifetime)
  - Do onStart ao onStop
  - Ciclo: onStart, onResume, onPause, onStop, onRestart, onStart
  - A atividade está iniciada, podendo estar visível ou parada em segundo plano

## Ciclos de Vida da Atividade

- Ciclo de Vida em 1º Plano (Foreground Lifetime)
  - Do onResume ao onPause
  - A atividade está no topo da pilha em iteração com o usuário
  - Este ciclo pode se repetir várias vezes, alterando o estado da aplicação de Em Execução para Pausado
  - Os métodos devem ser leves, já que podem ser executados várias vezes
  - O método onPause pode ser chamado, por exemplo, quando o celular entra no modo dormir para economizar bateria

### Estados da Atividade

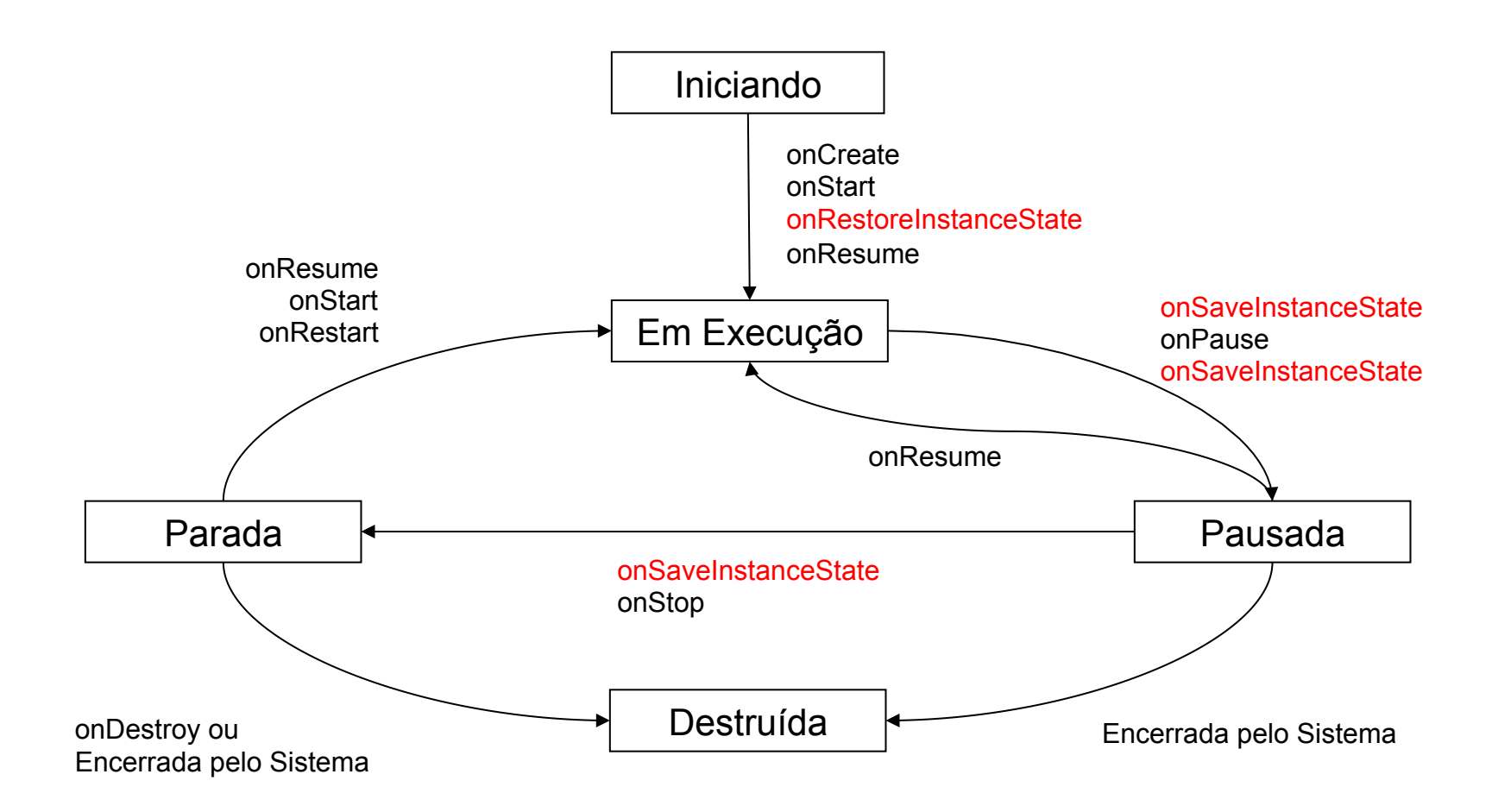

### InstanceState

- O estado de uma atividade (InstanceState) pode ser salvo em um objeto da classe android.os.Bundle e recuperado após a atividade ser reiniciada
- A classe **Bundle** define um mapa onde:
  - A chave de cada item é uma String
  - O valor é um Parcelable (tipos primitivos, vetores e listas)
- O método onSaveInstanceState de Activity é usado para salvar o estado da atividade antes da sua destruição
- Os métodos onCreate e onRestoreInstanceState podem ser usados para recuperar o estado salvo após reiniciar

# Diálogos

- Diálogos são janela modais utilizados para:
  - Apresentar mensagens para o usuário
  - Listar um conjunto de opções e solicitar uma decisão
  - Requisitar informações adicionais a uma atividade
- Principais Classes
  - android.app.Dialog
  - android.app.AlertDialog
  - android.app.AlertDialog.Builder
  - android.app.DatePickerDialog
  - android.aoo.TimePickerDialog

### Exemplo – Ciclo de Vida

 A aplicação mostra como utilizar Log, Ciclo de Vida, Instance States e Diálogos

| ▼ ■ 5:10 App Ciclo de Vida   | ▼ ■ 5:10 App Ciclo de Vida  | App Ciclo de Vida : |
|------------------------------|-----------------------------|---------------------|
| ACTIVITY                     | 123                         | ACTIVITY            |
| ALERT DIALOG                 | ADICIONAR                   | ALERT DIALOG        |
| ITEMS                        | 123                         | App Ciclo de Vida   |
| СНЕСК                        |                             | Texto do Diálogo!   |
| DIALOG<br>DATE PICKER DIALOG |                             | ок                  |
| TIME PICKER DIALOG           |                             | DATE PICKER DIALOG  |
|                              |                             | TIME PICKER DIALOG  |
|                              | VOLTAR                      |                     |
| $\triangleleft$ O $\square$  | $\triangleleft$ O $\square$ |                     |

# Criação do Projeto

 No Android Studio, siga os passos do exemplo anterior

 A interface padrão e demais arquivos do projeto são criados

|                   | Create New Project                                        |
|-------------------|-----------------------------------------------------------|
| New F             | Project                                                   |
| Configure you     | r new project                                             |
| Application name: | AppCicloDeVida                                            |
| Company Domain:   | dsdm.tads.ifrn.br                                         |
| Package name:     | br.ifrn.tads.dsdm.appciclodevida                          |
| Project location: | /Users/fellipealeixo/AndroidStudioProjects/AppCicloDeVida |
|                   | Cancel Previous Next Finish                               |

### Criação do Projeto

|                            | Create New Project                                                                                                    |
|----------------------------|----------------------------------------------------------------------------------------------------|
| Target A                   | ndroid Devices                                                                                                    |
| Select the form fac        | tors your app will run on                                                                                                    |
| Different platforms may re | quire separate SDKs                                                                                                    |
|                            |                                                                                                    |
| ✓ Phone and Tablet         |                                                                                                    |
| Minimum SDK                | API 18: Android 4.3 (Jelly Bean) +                                                                                                    |
|                            | Lower API levels target more devices, but have fewer features available. By targeting API 18 and later, your app will run on approximately <b>55,0%</b> of the devices that are active on the Google Play Store.<br>Help me choose |
| 🗌 Wear                     |                                                                                                    |
| Minimum SDK                | API 21: Android 5.0 (Lollipop) \$                                                                                                    |
| □ τν                       |                                                                                                    |
| Minimum SDK                | API 21: Android 5.0 (Lollipop) \$                                                                                                    |
| Android Auto               |                                                                                                    |
| Glass (Not Installed)      | Download                                                                                                    |
| Minimum SDK                | \$                                                                                                    |
|                            |                                                                                                    |
|                            |                                                                                                    |
|                            | Cancel Previous Next Finish                                                                                                    |

### strings.xml

 No arquivo strings.xml, defina o array de strings que será utilizado na demonstração dos diálogos:

```
<resources>
<string name="app_name">App Ciclo de Vida</string>
<string-array name="listaOpcoes">
<item>Opção 1</item>
<item>Opção 2</item>
<item>Opção 3</item>
<item>Opção 4</item>
</string-array>
...
```

## activity\_main: LinearLayout

- O arquivo activity\_main.xml utiliza um LinearLayout e oito botões conforme a figura
- O botão Activity tem id = btnActivity
- Adote para os demais o mesmo padrão: btnAlert, btnItems, btnRadio, etc.

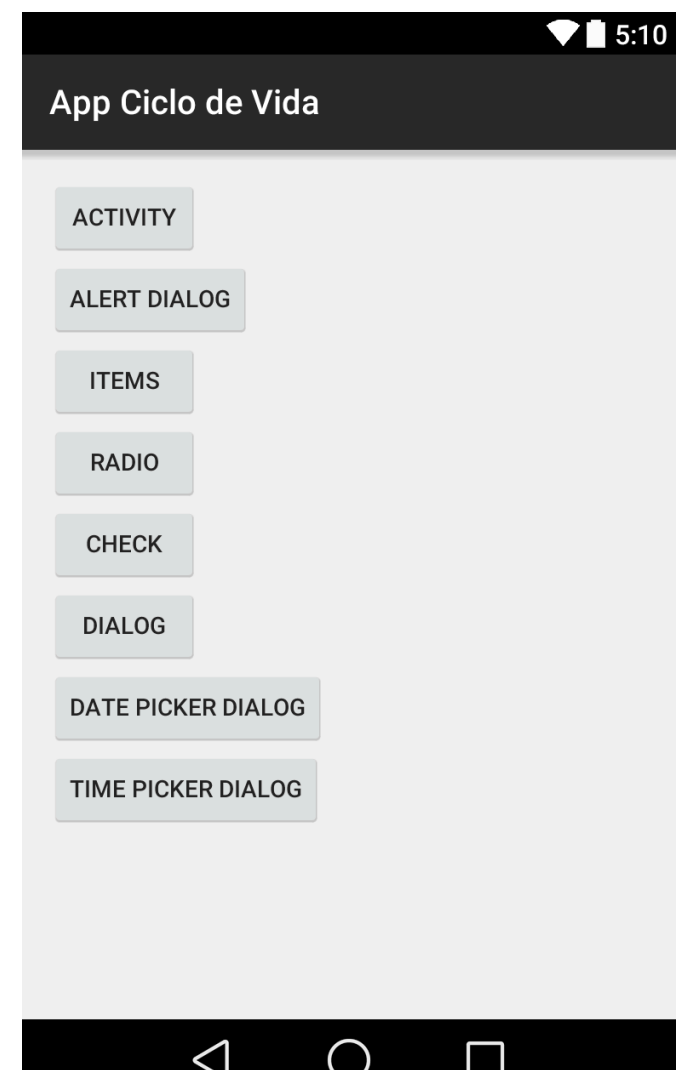

## activity\_slave

Nova atividade: activity\_slave.xml

```
<LinearLayout ...
  android:orientation="vertical">
  <EditText ....
     android: layout width="match parent"
     android:id="@+id/editTextSlave" />
  <Button ...
     android:layout width="match parent"
     android:id="@+id/btnAdicionar" />
  <TextView ....
     android:layout_width="match_parent"
     android:layout weight="1"
     android:id="@+id/textViewSlave" />
  <Button ...
     android:layout width="match parent"
     android:id="@+id/btnVoltar" />
</LinearLayout>
```

|          |                 |            |   | <b>V 5</b> :10 |
|----------|-----------------|------------|---|----------------|
| App Cicl | o de Vic        | la         |   |                |
| 123      |                 |            |   |                |
|          | 1               | ADICIONAR  | 2 |                |
| 123      |                 |            |   |                |
|          |                 |            |   |                |
|          |                 |            |   |                |
|          |                 |            |   |                |
|          |                 |            |   |                |
|          |                 |            |   |                |
|          |                 |            |   |                |
|          |                 |            |   |                |
|          |                 |            |   |                |
|          |                 | VOLTAR     |   |                |
|          |                 |            |   |                |
|          | $\triangleleft$ | $\bigcirc$ |   |                |

## AndroidManifest.xml

• Será criada a classe e definida no *Manifest* 

```
<application ...
    android:label="@string/app_name" >
    <activity
                android:name=".MainActivity"
                android:label="@string/app name" >
        <intent-filter>
          <action android:name="android.intent.action.MAIN" />
          <category android:name="android.intent.category.LAUNCHER" />
        </intent-filter>
    </activity>
    <activity
                android:name=".SlaveActivity"
                android:label="@string/title activity slave" >
    </activity>
</application>
```

- Declare as referências utilizadas na atividade
- O método onCreate recupera o vetor de strings do recurso e insere no log a mensagem

```
private final String Tag = "Main";
private String[] items;
private int checkedItem;
private boolean[] checkedItems;
private Dialog dialog;
@Override
protected void onCreate(Bundle savedInstanceState) {
    super.onCreate(savedInstanceState);
    setContentView(R.layout.activity_main);
    items = getResources().getStringArray(R.array.listaOpcoes);
    Log.i(Tag, "onCreate");
}
```

 O método onCreateOptionsMenu insere no log a mensagem com o mesmo nome do método para verificação de sua chamada

```
@Override
public boolean onCreateOptionsMenu(Menu menu)
{
    getMenuInflater().inflate(R.menu.main, menu);
    Log.i(Tag, "onCreateOptionsMenu");
    return true;
}
```

Repete nos demais métodos do ciclo de vida

```
@Override
protected void onStart() {
  super.onStart();
  Log.i(Tag, "onStart");
}
@Override
protected void onRestart() {
  super.onRestart();
  Log.i(Tag, "onRestart");
}
@Override
protected void onResume() {
  super.onResume();
  Log.i(Tag, "onResume");
}
```

#### • Continuando...

```
@Override
protected void onPause() {
  super.onPause();
  Log.i(Tag, "onPause");
}
@Override
protected void onStop() {
  super.onStop();
  Log.i(Tag, "onStop");
}
@Override
protected void onDestroy() {
  super.onDestroy();
  Log.i(Tag, "onDestroy");
}
```

 Faça o mesmo para os métodos que controlam o InstanceState

```
@Override
public void onSaveInstanceState(Bundle savedInstanceState) {
    super.onSaveInstanceState(savedInstanceState);
    Log.i(Tag, "onSaveInstanceState");
}
@Override
public void onRestoreInstanceState(Bundle savedInstanceState)
{
    super.onRestoreInstanceState(savedInstanceState);
    Log.i(Tag, "onRestoreInstanceState");
}
```

 Os métodos abaixo são a chamada para a atividade SlaveActivity e o respectivo retorno à MainActivity

```
public void btnActivityClick(View v) {
    Intent i = new Intent(this, SlaveActivity.class);
    Log.i(Tag, "btnActivityClick");
    startActivityForResult(i, 0);
}
protected void onActivityResult(int requestCode, int resultCode, Intent data) {
    if (requestCode == 0)
        if (resultCode == RESULT_OK) {
            Log.i(Tag, "onActivityResult");
            Toast.makeText(this, data.getCharSequenceExtra("ret").toString(),
            Toast.LENGTH_SHORT).show(); }
}
```

 O método btnDialog1Click mostra como abrir um diálogo para mostrar uma mensagem para o usuário

- O método btnitemsClick mostra um diálogo com uma lista de opções
- O método OnClick do objeto listenerItemClick é chamado na seleção de um item da lista

```
public void btnItemsClick(View v) {
    AlertDialog.Builder builder = new AlertDialog.Builder(this);
    builder.setTitle(R.string.app_name);
    builder.setItems(items, listenerItemClick);
    AlertDialog dialog = builder.create();
    dialog.show();
}
```

- O método btnDialog3Click mostra um diálogo com uma lista de opções (botões de rádio)
- O método OnClick do objeto listener23 é chamado na seleção de um item da lista

```
public void btnDialog3Click(View v) {
    checkedItem = 0;
    AlertDialog.Builder builder = new AlertDialog.Builder(this);
    builder.setTitle(R.string.app_name);
    builder.setSingleChoiceItems(items, checkedItem, listenerIC);
    builder.setPositiveButton("OK", null);
    AlertDialog dialog = builder.create();
    dialog.show();
```

 O código para o objeto listener23 é apresentado abaixo

```
private DialogInterface.OnClickListener listenerItemClick = new
DialogInterface.OnClickListener() {
    @Override
    public void onClick(DialogInterface dialog, int which) {
        Toast.makeText(MainActivity.this, items[which], Toast.LENGTH_SHORT).show();
    }
};
```

- O método btnCheckClick mostra um diálogo com uma lista de opções (caixas de seleção)
- O método OnClick do objeto listenerM é chamado na seleção de um item da lista

```
App Ciclo de Vida
public void btnCheckClick(View v) {
  checkedItems = new boolean[items.length];
                                                                         App Ciclo de Vida
  AlertDialog.Builder builder = new AlertDialog.Builder(this);
                                                                         Opção 1
                                                                                        -
  builder.setTitle(R.string.app_name);
                                                                         Opção 2
   builder.setMultiChoiceItems(items, checkedItems, listenerM);
                                                                         Opção 3
                                                                                        <
   builder.setPositiveButton("OK", null);
                                                                         Opção 4
  AlertDialog dialog = builder.create();
                                                                                 ΟК
  dialog.show();
```

 O código para o objeto listenerM é apresentado abaixo

```
private OnMultiChoiceClickListener listenerM = new OnMultiChoiceClickListener() {
    @Override
    public void onClick(DialogInterface dialog, int which, boolean isChecked) {
        Toast.makeText(MainActivity.this, items[which], Toast.LENGTH_SHORT).show();
    }
};
```

 O método btnDialogClick mostra um diálogo construído a partir de um layout do usuário

Foi utilizado o mesmo layout da atividade Slave

Adicionar

Voltar

```
App Ciclo de Vida
public void btnDialogClick(View v) {
  Button btnAdd, btnRet;
                                                                     ACTIVITY
  dialog = new Dialog(this);
                                                                    App Ciclo de Vida
  dialog.setContentView(R.layout.activity_slave);
  dialog.setTitle(R.string.app_name);
                                                                     321
  btnAdd = (Button) dialog.findViewById(R.id.btnAdicionar);
  btnRet = (Button) dialog.findViewById(R.id.btnVoltar);
                                                                    321
                                                                    123
  btnAdd.setOnClickListener(listenerAdicionar);
  btnRet.setOnClickListener(listenerVoltar);
  dialog.show();
}
```

• Os objetos listenerAdicionar e listenerVoltar

```
private View.OnClickListener listenerAdicionar = new View.OnClickListener() {
    public void onClick(View v) {
        EditText editText1 = (EditText) dialog.findViewById(R.id.editTextSlave);
        TextView textView1 = (TextView) dialog.findViewById(R.id.textViewSlave);
        String s1 = editText1.getText().toString();
        String s2 = textView1.getText().toString();
        textView1.setText(s1 + "\n" + s2); }
};
```

```
};
```

private View.OnClickListener listenerVoltar = new View.OnClickListener() {

```
public void onClick(View v) {
```

```
TextView textView1 = (TextView) dialog.findViewById(R.id.textViewSlave);
```

Toast.makeText(MainActivity.this, textView1.getText().toString(), Toast.LENGTH\_SHORT).show(); dialog.dismiss();

```
dialog = null; }
```

 O método btnDatePickerClick mostra um diálogo para definição de uma data

```
App Ciclo de Vida
public void btnDatePickerClick(View v) {
  Calendar data = Calendar.getInstance();
                                                                Sun, May 10, 2015
  int dia = data.get(Calendar.DAY_OF_MONTH);
  int mes = data.get(Calendar.MONTH);
                                                                               2014
                                                                  Apr
                                                                         09
  int ano = data.get(Calendar.YEAR);
  DatePickerDialog dialog = new
                                                                  May
                                                                         10
                                                                               2015
     DatePickerDialog(this, listenerDate, ano, mes, dia);
                                                                  Jun
                                                                         11
                                                                               2016
  dialog.setTitle(R.string.app_name);
  dialog.show();
                                                                         Done
}
```

 O método btnTimePickerClick mostra um diálogo para definição de um horário

```
App Ciclo de Vida
public void btnTimePickerClick(View v) {
  Calendar data = Calendar.getInstance();
                                                               App Ciclo de Vida
  int hor = data.get(Calendar.HOUR OF DAY);
  int min = data.get(Calendar.MINUTE);
                                                                     07
                                                                            49
  TimePickerDialog dialog = new
     TimePickerDialog(this, listenerTime, hor, min, true);
                                                                     80
                                                                           50
  dialog.setTitle(R.string.app_name);
                                                                            51
                                                                     09
  dialog.show();
}
```

Done

TIME PICKER DIALOG

 Os objetos listenerDate e listenerTime referentes aos diálogos de data e horário

private OnDateSetListener listenerDate = new OnDateSetListener() {
 public void onDateSet(DatePicker view, int year, int monthOfYear, int dayOfMonth) {
 String msg = String.format("%d/%d/%d", dayOfMonth, monthOfYear, year);
 Toast.makeText(MainActivity.this, msg, Toast.LENGTH\_SHORT).show(); }
};

private OnTimeSetListener listenerTime = new OnTimeSetListener() {
 public void onTimeSet(TimePicker view, int hourOfDay, int minute) {
 String msg = String.format("%d:%d", hourOfDay, minute);
 Toast.makeText(MainActivity.this, msg, Toast.LENGTH\_SHORT).show(); }

};

- Declare as referências utilizadas na atividade
- O método onCreate insere no log a mensagem para mapear o ciclo de vida da atividade

```
private final String Tag = "Slave";
private EditText editText1;
private TextView textView1;
@Override
protected void onCreate(Bundle savedInstanceState) {
    super.onCreate(savedInstanceState);
    setContentView(R.layout.activity_slave);
    editText1 = (EditText) findViewById(R.id.editTextSlave);
    textView1 = (TextView) findViewById(R.id.textViewSlave);
    Log.i(Tag, "onCreate");
}
```

 buttonAdicionarClick e buttonVColtarClick são os "listeners" dos botões Adicionar e Voltar

```
public void btnAdicionarClick(View v) {
   String s1 = editText1.getText().toString();
   String s2 = textView1.getText().toString();
   textView1.setText(s1 + "\n" + s2);
}
```

```
public void btnVoltarClick(View v) {
    Intent i = new Intent();
    i.putExtra("ret", textView1.getText().toString());
    setResult(RESULT_OK, i);
    finish();
}
```

```
App Ciclo de Vida
Texto 5
               ADICIONAR
Texto 5
Texto 4
Texto 3
Texto 2
Texto 1
                VOLTAR
```

- Repita os passos 2 a 4 da MainActivity definindo a mensagem de log para os métodos:
  - onStart
  - onRestart
  - onResume
  - onPause
  - onStop
  - onDestroy

- savedInstanceState salva o estado da activity
- onRestoreInstanceState recupera o estado

```
@Override
public void onSaveInstanceState(Bundle savedInstanceState) {
    super.onSaveInstanceState(savedInstanceState);
    savedInstanceState.putCharSequence("texto", textView1.getText().toString());
    Log.i(Tag, "onSaveInstanceState");
}
@Override
public void onRestoreInstanceState(Bundle savedInstanceState) {
    super.onRestoreInstanceState(savedInstanceState);
    textView1.setText(savedInstanceState.getCharSequence("texto"));
    Log.i(Tag, "onRestoreInstanceState");
}
```

### Execute a Aplicação

- Teste a aplicação
- Teste a chamada para a atividade Slave, observando as mensagens na janela LogCat

| 🎫 lo | gcat | ADB logs →" | Memory →"   | M CPU →*    |                               | Log level:                                         | : |
|------|------|-------------|-------------|-------------|-------------------------------|----------------------------------------------------|---|
| -    |      | h           | eainnina of | /dev/log/m  | nain                          |                                                    |   |
|      | 08-1 | 8 16:22:49  | 724 12416-1 | 2416/hr.if  | frn.tads.dsdm.appciclodevida  | I/Main · htnActivityClick                          |   |
| rah. | 00 1 | h           | eainning of | /dev/log/s  | system                        | i/huin · bennetivityetiek                          |   |
|      | 00_1 | 9 16.22.40  | 004 12416_1 | 74207 (09/3 | fra tada dada apacialadavida  | T/Main. onPause                                    |   |
| +    | 00-1 | 0 10:22:49. | 144 12410-1 | 2410/01.11  | frm.tads.dsdm.appcic.codevida |                                                    |   |
| - C. | 08-1 | 8 16:22:50. | 144 12416-1 | 2416/br.11  | rn.tads.dsdm.appciclodevida   | 1/Stave: oncreate                                  |   |
| Τ.   | 08-1 | 8 16:22:50. | 144 12416-1 | 2416/br.if  | frn.tads.dsdm.appciclodevida  | I/Slave: onStart                                   |   |
| *    | 08-1 | 8 16:22:50. | 154 12416-1 | l2416/br.if | frn.tads.dsdm.appciclodevida  | I/Slave: onResume                                  |   |
| 4-2  | 08-1 | 8 16:22:50. | 584 12416-1 | 2416/br.if  | frn.tads.dsdm.appciclodevida  | W/EGL_emulation: eglSurfaceAttrib not implemented  |   |
|      | 08-1 | 8 16:22:50. | 744 12416-1 | 2416/br.if  | frn.tads.dsdm.appciclodevida  | I/Slave: onCreateOptionsMenu                       |   |
|      | 08-1 | 8 16:22:51. | 514 12416-1 | 2416/br.if  | frn.tads.dsdm.appciclodevida  | I/Main : onSaveInstanceState                       |   |
|      | 08-1 | 8 16:22:51. | 514 12416-1 | 2416/br.if  | frn.tads.dsdm.appciclodevida  | I/Main: onStop                                     |   |
| C    | 08-1 | 8 16:23:10. | 974 12416-1 | 2416/br.if  | frn.tads.dsdm.appciclodevida  | I/Slave : onPause                                  |   |
|      | 08-1 | 8 16:23:11. | 064 12416-1 | 2416/br.if  | frn.tads.dsdm.appciclodevida  | I/Main : onActivityResult                          |   |
|      | 08-1 | 8 16:23:11. | 154 12416-1 | 2416/br.if  | frn.tads.dsdm.appciclodevida  | I/Main : onRestart                                 |   |
|      | 08-1 | 8 16:23:11. | 154 12416-1 | 2416/br.if  | frn.tads.dsdm.appciclodevida  | I/Main: onStart                                    |   |
|      | 08-1 | 8 16:23:11. | 164 12416-1 | 2416/br.if  | frn.tads.dsdm.appciclodevida  | T/Main: onResume                                   |   |
|      | 08-1 | 8 16:23:11. | 324 12416-1 | 2416/br.if  | frn.tads.dsdm.appciclodevida  | W/EGL emulation - eglSurfaceAttrib not implemented | • |
|      | 08_1 | 8 16:23:17  | 374 12416-1 | 2416/br if  | frn tads dødm appeletodevida  | T/Slave onSton                                     | 1 |
|      | 00-1 | 0 16.23.12. | 374 12410-1 | 2410/01.11  | fra tada dada appeieledevida  | I/Slave enDestroy                                  |   |
|      | 08-1 | 0 10:23:12. | 5/4 12410-1 | 2410/Dr.11  | rn.taus.usum.appcictodevida   | 1/Stave: onDestroy                                 |   |

### Recuperando o Estado

- Abra a atividade Slave e insira dados
- Gire o dispositivo (emulador = Ctrl+F12)
- E confira o que acontece no LogCat

### Referências

- Android para Programadores Uma abordagem baseada em aplicativos. Paul Deitel ... [et al.]. Bookman, 2013
- Google Android Aprenda a criar aplicações para dispositivos móveis com o Android SKD. Ricardo R. Lecheta. Novatec, 2013
- http://developer.android.com/reference